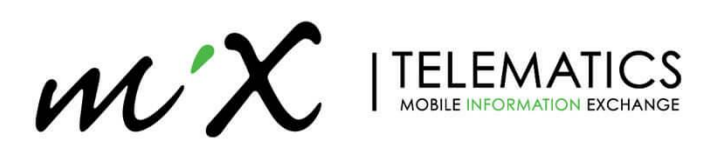

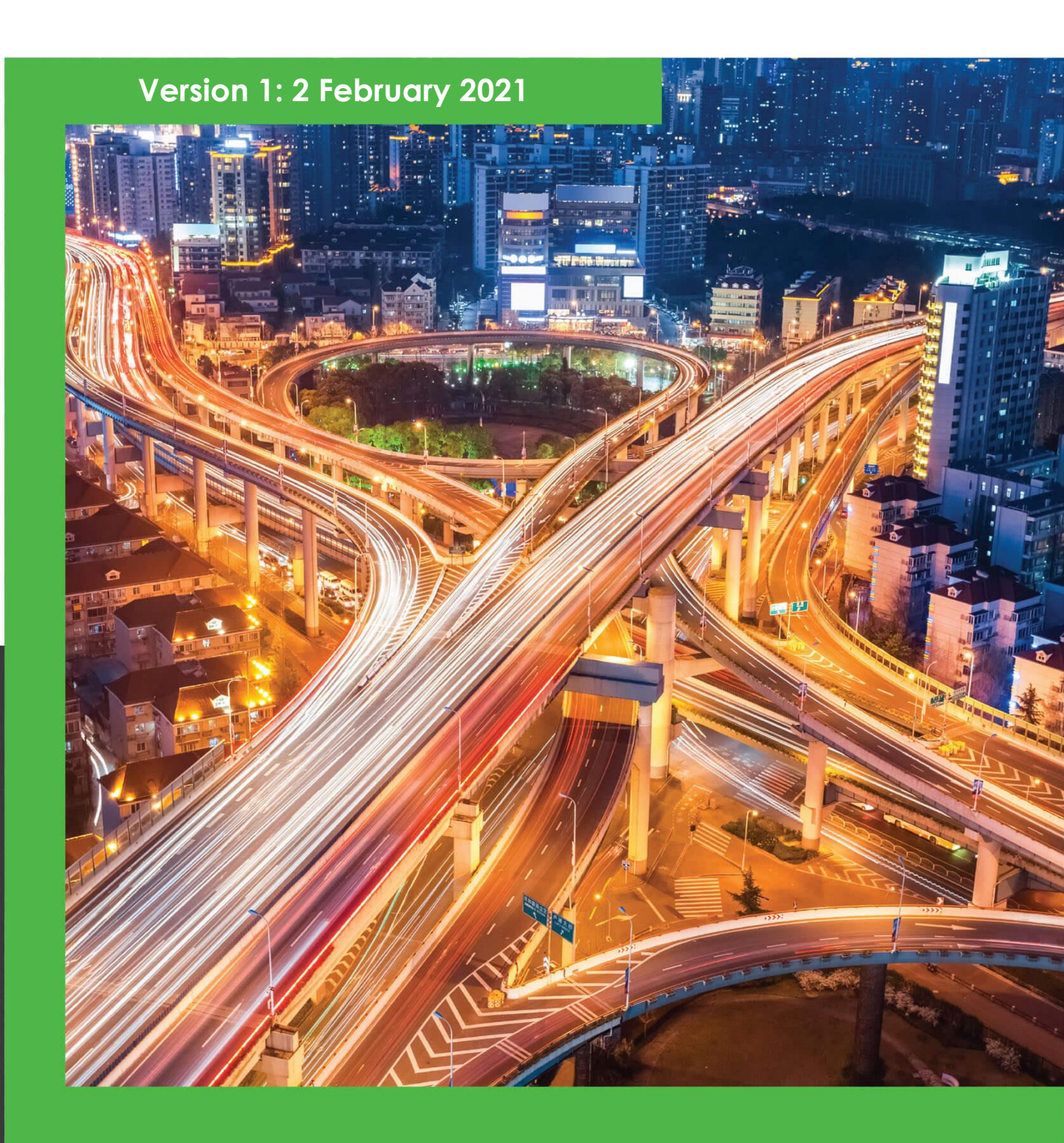

MiX Talk Firmware Upgrade Process Technical Guide

# **Overview**

This document details how to serially upgrade the firmware of a MiX Talk unit via the MiX Talk Configuration Tool. This is the only way to upgrade the unit's firmware as over-the-air updates are not supported.

### Preparation

The firmware upgrade requires a computer with a serial port, the MiX Talk Configuration software tool, and a MiX Talk serial harness (Part ID 440FT0315). The MiX Talk firmware is packaged as a BL2 file and should be copied to the computer before attempting the upgrade.

## **Upgrade Process**

- 1) Use the MiX Talk serial harness to connect the computer to the DATA port on the unit.
- 2) Open the MiX Talk Configuration Tool.
- 3) Choose the correct COM port, set the baudrate to 38400 and click Connect. The unit status details will appear upon successful connection (take note of the current firmware version on the unit). If this does not appear, click disconnect and retry the connection.

| MiX Talk Configu | uration Tool [Version 1.0.10]  |                    |      | - u     | ~   |
|------------------|--------------------------------|--------------------|------|---------|-----|
| Connection Set   | ttings Direct Configurat       | on Firmware Update |      |         |     |
| Serial Configu   | ration - Unit to be configured |                    |      |         |     |
| Com Port: CC     | )M3 ~                          |                    |      |         |     |
| Baudrate: 38     | 400 ~                          |                    |      |         |     |
|                  | Connect Disconnect             |                    |      |         |     |
| Unit Status      | refresh                        |                    |      |         |     |
| Connected: yes   | 5                              |                    |      |         |     |
| Device: 052      | 22LA000001                     |                    |      |         |     |
| IMEI No.: 357    | 7520070080417                  |                    |      |         |     |
| Firmware: 01.0   | 01.38                          |                    |      |         |     |
|                  |                                |                    |      |         |     |
|                  |                                |                    |      |         |     |
|                  |                                |                    |      |         |     |
|                  |                                |                    |      |         |     |
|                  |                                |                    |      |         |     |
|                  |                                |                    |      |         |     |
|                  |                                |                    |      |         |     |
|                  |                                |                    |      |         |     |
|                  |                                |                    |      |         |     |
|                  |                                |                    |      |         |     |
|                  |                                |                    | 11/X | TELEMAT | ICS |
|                  |                                |                    |      |         |     |
|                  |                                |                    |      |         |     |
|                  |                                |                    |      |         |     |

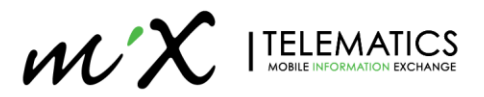

4) Switch to the Direct Configuration tab and save the current config on the computer.

| MiX Talk Configu              | ration Tool | [Version 1.0 | .10]         |                   |                              |                |      |                    |                        | -             |         | > |
|-------------------------------|-------------|--------------|--------------|-------------------|------------------------------|----------------|------|--------------------|------------------------|---------------|---------|---|
| Connection Set                | tings       | Direct (     | Configuratio | n Firm            | ware Update                  |                |      |                    |                        |               |         |   |
| Master Numbe<br>Master Number | r<br>+2783  | 930102128    | Query        | Set               | Unit Identificatio           | on<br>0522LA00 | 0001 |                    | Query All<br>Set All F | Para<br>Paran | meters  | 5 |
| Button Numbe                  | rs          |              | Query        | Set All           | Firmware Version             | 01.01.38       |      |                    |                        |               |         |   |
| Button #1                     | +01234      | 456789       |              | Set               | Miscellaneous                |                |      |                    |                        |               |         |   |
| Button #2                     | +9876543210 |              | Set          | SMS Centre Number | +27831000                    | 002            |      | Query              |                        | Set           |         |   |
| Button #3                     | 000000000   |              | Set          | Open Line         | Yes -                        |                |      | Query              |                        | Set           |         |   |
| Button #4                     | 00000       | 00000        |              | Set               |                              |                |      |                    |                        |               |         |   |
| Incoming Num                  | bers        |              | Query        | Set All           | Timers                       |                |      | Query              | Set All                |               |         |   |
| Incoming#1                    | 00000       | 00000        |              | Set               | Low Power                    | 120            | •    | seconds            | Set                    | _             |         |   |
| Incoming#2                    | 00000       | 00000        |              | Set               | Call Length                  | 900            | •    | seconds            | Set                    |               |         |   |
| Incoming#3                    | 00000       | 00000        |              | Set               | Call Continue                | 15             | •    | seconds            | Set                    |               |         |   |
| Incoming#4                    | 00000       | 00000        |              | Set               | Incoming Ring<br>Auto Answer | 60<br>10       | •    | seconds<br>seconds | Set<br>Set             |               |         |   |
| Configurator N                | umbers      |              | Query        | Set All           |                              |                |      |                    |                        |               |         |   |
| Configurator #1               | 00000       | 00000        |              | Set               |                              |                |      |                    |                        |               |         |   |
| Configurator #2               | 00000       | 00000        |              | Set               |                              |                |      | Log File           | 9                      | Loa           | d Confi | g |
| Configurator #3               | 00000       | 00000        |              | Set               |                              |                | 5    | Save Event         | Log                    | Sav           | e Confi | g |
| Configurator #4               | 00000       | 00000        |              | Set               |                              |                |      |                    |                        |               |         |   |

- 5) Switch to the Firmware Update tab and open the new firmware BL2 file.
  - MiX Talk Configuration Tool [Version 1.0.10] Firmware Update **Connection Settings Direct Configuration** Unit Status refresh Connected: yes Device: 0522LA000001 01.01.38 Firmware C\Users\MartinRa\Desktop\MiXTalk\_FW\_01.02.02.bl2 File: Open File Update Firmware Hide Uploader Output
- 6) Update the firmware and verify that "Firmware update complete" message is displayed. If this fails in any way go back to the Connection Settings tab, reconnect, and reattempt the firmware update until the "Firmware update complete" message is displayed, even if the unit status already shows the new version. It may help to unplug and reconnect the serial cable

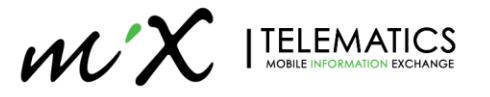

#### from the laptop.

| MiX Talk Co | nfiguration Tool | [Version 1.0.10] |               |                |       |      | -    |       | × |
|-------------|------------------|------------------|---------------|----------------|-------|------|------|-------|---|
| Connection  | Settings         | Direct Config    | uration F     | irmware Update |       |      |      |       |   |
| Unit Statu  | refresh          |                  |               |                |       |      |      |       |   |
| Connected:  | connecting       |                  |               |                |       |      |      |       |   |
| Device:     | not connecte     | d                |               |                |       |      |      |       |   |
| Firmware:   | not available    |                  |               |                |       |      |      |       |   |
| File:       | C:\Users\Ma      | rtinRa\Deskto    | p\MiXTalk_FW_ | 01.02.02.bl2   |       |      |      |       |   |
|             | Open File        |                  |               |                |       |      |      |       |   |
| Upd         | ate Firmwar      | e                |               |                |       |      |      |       |   |
|             |                  |                  |               |                |       |      |      |       | _ |
|             |                  |                  |               |                |       |      |      |       |   |
| Firmwar     | e size to        | update: 76       | KB            |                |       |      |      |       | ^ |
| Request     | ing bootle       | ader mode.       | done.         |                |       |      |      |       |   |
| Upload      | progress:        | 0%               | 25%           | 50%            | 75%   | 100% |      |       |   |
|             |                  | 79224 byte       |               | 22 466 2492    |       |      |      |       |   |
| Firmwar     | e update d       | complete.        | 55 Sont In    | 22.1005 (5102  |       |      |      |       |   |
| You can     | now unplu        | ig the unit,     | , or wait f   | or it to recon | nect. |      |      |       |   |
|             |                  |                  |               |                |       |      |      |       |   |
|             |                  |                  |               |                |       |      |      |       |   |
|             |                  |                  |               |                |       |      |      |       |   |
|             |                  |                  |               |                |       |      |      |       |   |
|             |                  |                  |               |                |       |      |      |       | > |
| Hido        | Inloador Out     | out              |               |                |       |      |      | λΑΤΙΟ | ~ |
| mue         | optoauer out     | put              |               |                |       | WUN  | LLCN |       |   |

7) Upon successful firmware upgrade, go to the Connection Settings tab and reconnect.

|                 | ľ                  |           |                   |          |                    |                   |          |   |           |     |         |      |         |   |
|-----------------|--------------------|-----------|-------------------|----------|--------------------|-------------------|----------|---|-----------|-----|---------|------|---------|---|
| Connection Set  | tings              | Direct (  | Configuratio      | on Firmv | vare Update        |                   |          |   |           |     |         |      |         |   |
| Master Numbe    | r                  |           | Query             | Set      | Unit Identificatio | on                |          |   | [         | Que | ry All  | Para | ameters | 5 |
| Master Number   | <mark>+2783</mark> | 930102128 | 3 <mark>67</mark> |          | Unit Serial Number | 05221             | LA00000  | 1 | [         | Se  | t All P | arar | neters  |   |
| Button Number   | rs                 |           | Query             | Set All  | Firmware Version   | 01.02.            | 02       |   |           |     |         |      |         |   |
| Button #1       | +01234             | 56789     |                   | Set      | Miscellaneous      |                   |          |   |           |     |         |      |         |   |
| Button #2       | +9876              | 54321     |                   | Set      | SMS Centre Number  | <mark>+278</mark> | 31000002 | 2 |           | G   | uery    |      | Set     |   |
| Button #3       | 00000              | 00000     |                   | Set      | Open Line          | Yes               | •        |   |           | G   | uery    |      | Set     |   |
| Button #4       | 00000              | 00000     |                   | Set      |                    |                   |          |   |           |     |         |      |         |   |
| Incoming Num    | bers               |           | Query             | Set All  | Timers             | 100               |          |   | Query     | S   | et All  |      |         |   |
| Incoming#1      | 00000              | 00000     |                   | Set      | Low Power          | 120               |          | • | seconds   |     | Set     |      |         |   |
| Incoming #2     | 00000              | 00000     |                   | Set      | Call Length        | 900               |          | • | seconds   |     | Set     |      |         |   |
| Incoming#3      | 00000              | 00000     |                   | Set      | Call Continue      | 15                |          | • | seconds   |     | Set     |      |         |   |
| Incoming#4      | 00000              | 00000     |                   | Set      | Auto Answer        | 80<br>10          |          | • | seconds   |     | Set     |      |         |   |
| Configurator N  | umbers             |           | Query             | Set All  |                    |                   |          |   |           |     |         |      |         |   |
| Configurator #1 | 00000              | 00000     |                   | Set      |                    |                   |          |   |           |     |         |      |         |   |
| Configurator #2 | 00000              | 00000     |                   | Set      |                    |                   |          |   | Log File  |     |         | Loa  | d Confi | g |
| Configurator #3 | 00000              | 00000     |                   | Set      |                    |                   |          | S | ave Event | Log |         | Sav  | e Confi | g |
| Configurator #4 | 00000              | 00000     |                   | Set      |                    |                   |          |   |           | ^   |         |      |         |   |

8) Go to the Direct Configuration tab. If **any** of the mobile numbers are present, you can progress to the next step.

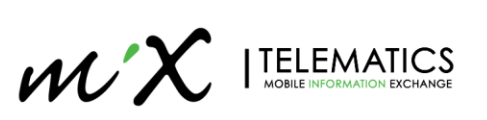

| MiX Talk Configuration T | ool [Version 1.0      | .10]          |         |                      |            |          |                         | -       |          | ×  |
|--------------------------|-----------------------|---------------|---------|----------------------|------------|----------|-------------------------|---------|----------|----|
| Connection Settings      | Direct (              | Configuration | Firmwa  | are Update           |            |          |                         |         |          |    |
| MasterNumber             |                       | 0.000         | Cot     | Unit Identificatio   |            |          | Query                   | II Dora | motors   | _  |
| Master Number            |                       | uttery        | Set     | Onit identificatio   | л          |          | duely A                 | ll Pala | meters   |    |
| Master Number            | 0000000               |               |         | Unit Serial Number   | 0522LA0000 | 01       | Set Al                  | Paran   | neters   |    |
| Button Numbers           |                       | Query         | Set All | Firmware Version     | 01.02.02   |          |                         |         |          |    |
| Button #1 000000000      |                       |               | Set     | Miscellaneous        |            |          |                         |         |          |    |
| Button #2                | 0000000               |               | Set     | SMS Centre Number    | 0000000000 |          | Quer                    | у       | Set      |    |
| Button #3                | 0000000               |               | Set     | Open Line            | No -       |          | Quer                    | у       | Set      |    |
| Button #4 000            | 000000 <mark>0</mark> |               | Set     |                      |            |          |                         |         |          |    |
| Incoming Numbers         |                       | Ομοτγ         | Set All | Timers               |            | Quer     | y Set A                 | au      |          |    |
|                          | nnnnnn                | duery         | Set     | Low Power            | 60         | ▼ second | s Set                   |         |          |    |
| incoming#i               | 0000000               |               | 561     | Call Length          | 600        | ▼ second | s Set                   |         |          |    |
| Incoming#2               |                       |               | Set     | <b>Call Continue</b> | 5          | ▼ second | s Set                   |         |          |    |
| Incoming#3 000           | 0000000               |               | Set     | Incoming Ring        | 180        | ▼ second | s Set                   |         |          |    |
| Incoming#4 000           | 0000000               |               | Set     | Auto Answer          | 0          | ▼ second | s Set                   |         |          |    |
| Configurator Numbe       | rs                    | Query         | Set All |                      | -          |          |                         |         |          |    |
| Configurator #1 000      | 0000000               |               | Set     |                      |            |          |                         |         |          |    |
| Configurator #2          | 0000000               |               | Set     |                      |            | Log      | File                    | Loa     | d Config | 3  |
| Configurator #3          | 000000                |               | Set     |                      |            | Save Ev  | ent Log                 | Sav     | e Config | 3  |
| Configurator #4          | 0000000               |               | Set     |                      |            |          |                         |         |          |    |
|                          |                       |               |         |                      |            | W        | $\mathbf{\Lambda}^{ 1}$ | FLEV    | NATIC    | .5 |

#### a. However, if **all** the mobile numbers are blank, load the config that was saved earlier.

b. The parameters will change to that of the saved config. Set all the parameters.

MiX Talk Configuration Tool [Version 1.0.10]

| MiX Talk Configura                                                       | tion Tool [Version 1.0             | .10]                 |                |                                                                               |                              |                             | _           |                       | × |
|--------------------------------------------------------------------------|------------------------------------|----------------------|----------------|-------------------------------------------------------------------------------|------------------------------|-----------------------------|-------------|-----------------------|---|
| Connection Setti                                                         | ngs Direct (                       | Configuration        | Firmwa         | re Update                                                                     |                              |                             |             |                       |   |
| Master Number<br><sup>Master</sup> Number<br>Button Numbers<br>Button #1 | +2783930102128<br>s<br>+0123456789 | Query<br>67<br>Query | Set All<br>Set | Unit Identificatio<br>Unit Serial Number<br>Firmware Version<br>Miscellaneous | n<br>0522LA00000<br>01.02.02 | 1                           | Query All P | arameters<br>rameters |   |
| Button #2                                                                | +987654321                         |                      | Set            | SMS Centre Number                                                             | +2783100000                  | 2                           | Query       | Set                   |   |
| Button #3                                                                | 000000000                          |                      | Set            | Open Line                                                                     | Yes -                        |                             | Query       | Set                   |   |
| Button #4                                                                | 000000000                          |                      | Set            |                                                                               |                              |                             |             |                       |   |
| Incoming Numb                                                            | ers                                | Query                | Set All        | Timers                                                                        | 120                          | Query                       | Set All     |                       |   |
| Incoming#1                                                               | 000000000                          |                      | Set            | Coll Longth                                                                   | 120                          | • seconds                   | Set         |                       |   |
| Incoming#2                                                               | 000000000                          |                      | Set            | Call Cantinua                                                                 | 900                          | • seconds                   | Sot         |                       |   |
| Incoming#3                                                               | 000000000                          |                      | Set            | Incoming Ring                                                                 | 15<br>60                     | • seconde                   | Set         | 1                     |   |
| Incoming#4                                                               | 000000000                          |                      | Set            | Auto Answer                                                                   | 10                           | <ul> <li>seconds</li> </ul> | Set         |                       |   |
| Configurator Nu                                                          | imbers                             | Query                | Set All        |                                                                               |                              |                             |             |                       |   |
| Configurator #1                                                          | 000000000                          |                      | Set            |                                                                               |                              |                             |             |                       | _ |
| Configurator #2                                                          | 000000000                          |                      | Set            |                                                                               |                              | Log Fil                     | e l         | _oad Config           |   |
| Configurator #3                                                          | 000000000                          |                      | Set            |                                                                               |                              | Save Even                   | t Log       | Save Config           |   |
| Configurator #4                                                          | 000000000                          |                      | Set            |                                                                               |                              |                             |             | CALATIO               |   |
|                                                                          |                                    |                      |                |                                                                               |                              | m i                         |             | EMAILC                | 3 |

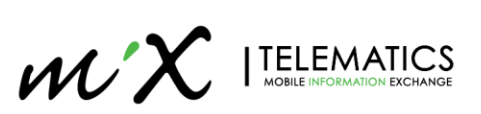

| MiX Talk Configura | tion Tool [Version 1. | 0.10]         |         |                      |            |    |            |          | -    |           | × |
|--------------------|-----------------------|---------------|---------|----------------------|------------|----|------------|----------|------|-----------|---|
| Connection Setti   | ngs Direct            | Configuration | Firm    | ware Update          |            |    |            |          |      |           |   |
|                    |                       |               |         |                      |            |    |            |          |      |           |   |
| Master Number      |                       | Query         | Set     | Unit Identification  | on         |    |            | Query Al | Par  | ameters   |   |
| Master Number      | +278393010212         | 867           |         | Unit Serial Number   | 0522LA000  | 00 |            | Set All  | Para | meters    |   |
| Button Number      | 5                     | Query         | Set All | Firmware Version     | 01.02.02   |    |            |          |      |           |   |
| Button #1          | +0123456789           |               | Set     | Miscellaneous        |            |    |            |          |      |           |   |
| Button #2          | +987654321            |               | Set     | SMS Centre Number    | +278310000 | 02 |            | Query    | •    | Set       |   |
| Button #3          | 0000000000            |               | Set     | Open Line            | Yes -      |    |            | Query    | ,    | Set       |   |
| Button #4          | 000000000             |               | Set     |                      |            |    |            |          |      |           |   |
| Incoming Numb      | ore                   | Query         | Sot All | Timers               |            |    | Query      | Set Al   | L    |           |   |
| Incoming #1        |                       | ddery         | Sot     | Low Power            | 120        | •  | seconds    | Set      |      |           |   |
| Incoming #1        | 0000000000            |               | Sot     | Call Length          | 900        | Ŧ  | seconds    | Set      |      |           |   |
| Incoming #2        | 0000000000            |               | Set     | <b>Call Continue</b> | 15         | •  | seconds    | Set      |      |           |   |
| incoming#5         | 0000000000            |               | Set     | Incoming Ring        | 60         | •  | seconds    | Set      |      |           |   |
| incoming #4        | 000000000             |               | Set     | Auto Answer          | 10         | •  | seconds    | Set      |      |           |   |
| Configurator Nu    | imbers                | Query         | Set All |                      |            |    |            |          |      |           |   |
| Configurator #1    | 000000000             |               | Set     |                      |            | _  |            |          |      |           |   |
| Configurator #2    | 0000000000            |               | Set     |                      |            |    | Log File   | •        | Lo   | ad Config | 3 |
| Configurator #3    | 0000000000            |               | Set     |                      |            | 9  | Save Event | Log      | Sa   | ve Config | 3 |
| Configurator #4    | 000000000             |               | Set     |                      |            |    | •          | •        |      |           |   |

c. All the parameters will now be restored on the unit

9) The firmware upgrade is complete. Go the Connection Settings tab, disconnect and unplug the MiX Talk serial cable from the unit.

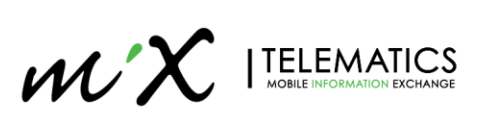